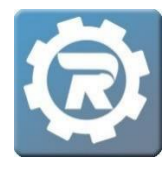

## **Delete an Adjustment**

 From the Class, go into the participant's registration to view Adjustments on the account. Notice that there are three tabs under Payment: Payments; Adjustments; and Deleted. Select Adjustments.

| [13901423] | Registration      |                        |                 |                   |             |                |          |
|------------|-------------------|------------------------|-----------------|-------------------|-------------|----------------|----------|
| Name       | Lamb, Sam         |                        | 2               |                   |             | Enrolled 🗸     |          |
| Class      | 20/21 Learn to Sw | im Level 1 (Mondays) E | Beginner - Lear | n to Swim         | Level 1 & 2 | 2              |          |
| Pricing    | Standard          |                        |                 |                   |             |                |          |
|            | Additional S      | itudent                |                 |                   |             |                |          |
| Payment    | t Invoice Hist    | ory Questions          | Contract H      | listory           | Attendance  | Notes & Emails |          |
| Register   | red               | 08/06/2020 10:40 AM    | Рау             | nents             | Adjustments | Deleted        |          |
| Price      |                   | \$30.00                |                 | Data              | Desser      | A              |          |
| Adjust     |                   | \$-10.00               | A               | 8/6/2020 Discount | 4-10.0      | 0              |          |
| Total      |                   | \$20.00                |                 | 0/0/202           | .g Discount | ş-10.0         | \$-10.00 |
| Paid       |                   | \$20.00                |                 |                   |             |                |          |
| Balance    |                   | \$0.00                 |                 |                   |             |                |          |
|            | 🔜 Update Accou    | nt On File             |                 |                   |             |                |          |
| Card Ty    | pe, Last 4 Digits | Visa 1111              |                 |                   |             |                |          |
| Expirati   | on Date           | 02/20                  |                 |                   |             |                |          |
|            | 🗍 Delete Card     | On File                |                 |                   |             |                |          |
|            |                   |                        |                 |                   |             |                |          |
| 🗎 Report   | s 🖂               |                        |                 |                   |             | 🗙 Cancel 🔓     | Save     |

**2.** Select the appropriate **Adjustment** with a single click to highlight your selection in blue. Click on the **Trash Can** button at the left.

| Payments A |         | Ad | justments | Deleted |          |  |
|------------|---------|----|-----------|---------|----------|--|
|            | Date    |    | Reason    |         | Amount   |  |
| •          | 8/6/202 | 20 | Discount  |         | \$-10.00 |  |
| Ũ          |         |    |           |         |          |  |

3. In Adjustment window which opens, enter the Reason for the deletion. Select OK.

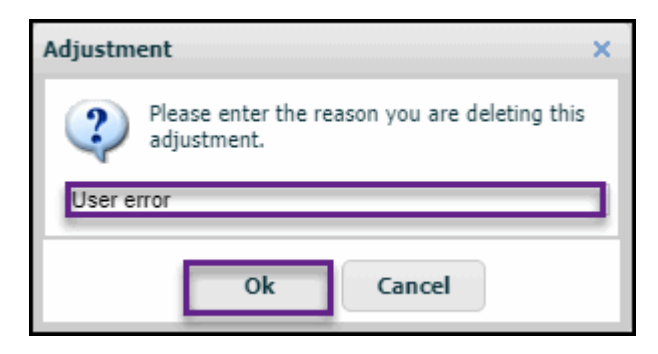

4. Once deleted, the adjustment moves from the Adjustments tab to the Deleted tab. Admin/Users may review all deleted adjustments in the Deleted tab. To view details about a specific adjustment, simply double-click on it to see how, why, when, and by whom this adjustment was deleted.

| [8041344] Payment History                                      |                         |            |                     |  |  |  |  |
|----------------------------------------------------------------|-------------------------|------------|---------------------|--|--|--|--|
| Payment Type                                                   | Payment Type Other      |            |                     |  |  |  |  |
| Payment Date                                                   | Payment Date 08/25/2020 |            |                     |  |  |  |  |
| Reference                                                      | Reference               |            |                     |  |  |  |  |
| Amount                                                         | \$0.00                  | ]          |                     |  |  |  |  |
| Note                                                           |                         |            |                     |  |  |  |  |
| Deleted By                                                     | RW Support              | Deleted On | 08/25/2020 13:01:13 |  |  |  |  |
| Reason                                                         | user error              |            |                     |  |  |  |  |
|                                                                |                         |            |                     |  |  |  |  |
|                                                                |                         |            |                     |  |  |  |  |
|                                                                |                         |            | Close               |  |  |  |  |
| Adjustment ×                                                   |                         |            |                     |  |  |  |  |
| This adjustment cannot be deleted because it is on an invoice. |                         |            |                     |  |  |  |  |
| Ok                                                             |                         |            |                     |  |  |  |  |

NOTE:

Adjustments may only be deleted if they are not already tied to an invoice. When attempting to delete an adjustment that is tied to an invoice, an error message will appear.